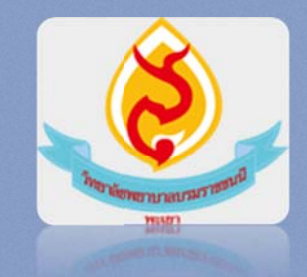

e - Learning

## วิทยาลัยพยาบาลบรมราชชนนี

พะเยา

สิงหาคม ๒๕๕๕

สำหรับ นักศึกษา <sup>)พ</sup>บ.พะเยา

## http://e-learning.bcnpy.ac.th

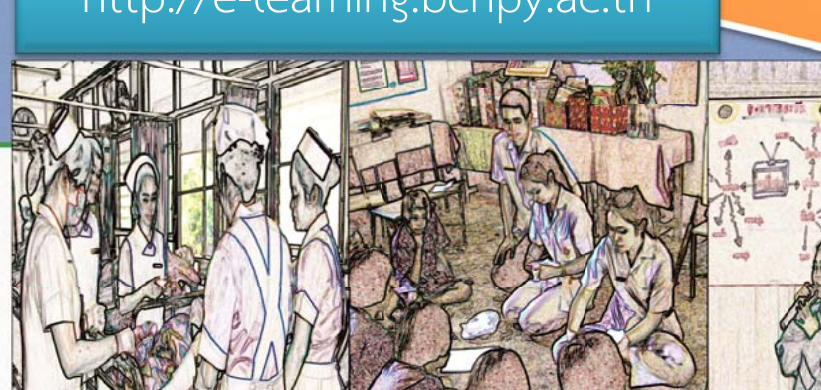

## ระบบการเรียนการสอนออนไลน์

ระบบการเรียนการสอนออนไลน์จัดทำขึ้นเพื่อสนับสนุนการจัดการเรียน การสอนผ่านระบบเครือข่ายวิทยาลัยพยาบาลบรมราชชนนี พะเยา โดยเน้นให้ นักศึกษาสามารถเรียนรู้ได้จากทุกที่ทุกเวลา ไม่จำกัดวัน เวลา และสถานที่เรียน

การดำเนินงานในเฟสแรก ปี พ.ศ. ๒๕๕๕ จะครอบคลุมการให้ความรู้ด้าน สาระทบทวนสาระความรู้ของ ๘ รายวิชาหลักที่จะใช้ในการสอบวัดความรู้ ความสามารถทางการพยาบาล พร้อมกับการฝึกทักษะในการทำข้อสอบของแต่ละ รายวิชาด้วย ดังนี้

- การพยาบาลสุขภาพจิตและการพยาบาลจิตเวช
- การพยาบาลอนามัยชุมชนและการรักษาพยาบาลเบื้องต้น
- การพยาบาลเด็กและวัยรุ่น
- การพยาบาลผดุงครรภ์
- การพยาบาลมารดาทารก
- การพยาบาลผู้ใหญ่
- การพยาบาลผู้สูงอายุ
- กฎหมายและจรรยาบรรณวิชาชีพ

เครื่องมือเสริมในด้านการเรียนการสอนนี้จะช่วยพัฒนาความรู้ความ เข้าใจและเป็นเครื่องมือฝึกซ้อมในทดสอบทำข้อสอบในการสอบประมวลความรู้ ขอให้นักศึกษาทุกท่านโชคดีค่ะ

#### ติดต่อในกรณีที่มีปัญหาการใช้งาน :

งานเทคโนโลยีสารสนเทศ วิทยาลัยพยาบาลบรมราชชนนี พะเยา ๓๑๒ หมู่ ๑๑ ต. บ้านต๋อม อ.เมือง จ.พะเยา โทรศัพท์: ๐๕๔ ๔๓๑-๗๗๙, ๐๕๔ ๔๘๑-๙๙๑ ต่อ ๑๒๔, ๑๒๗ แฟกซ์: ๐๕๔ ๔๓๑-๘๘๙ เว็บไซต์: <u>http://www.bcnpy.ac.th</u> อีเมล์: <u>bcnpy@hotmail.com</u> Facebook: http://www.facebook.com/BCNPY

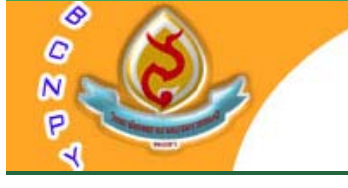

# ระบบการเรียนการสุดของแโลบ้

BENPY ELEARNING

#### <u>การเข้าใช้งานระบบ</u>

- ๑. เปิดโปรแกรมบราวเซอร์และพิมพ์ตำแหน่ง
   ที่อยู่ (URL) ดังนี้
   http://e-learning.bcnpy.ac.th
- ๒. คลิกลิงค์ "เข้าสู่ระบบ" และกรอกชื่อผู้ใช้ และรหัสผ่านตามที่กำหนดให้ ดังนี้
   ชื่อผู้ใช้: หมายเลขบัตรประจำตัวประชาชน
   รหัสผ่าน: std<a>\_B/G<b>
   โดยที่
  - <a> เป็นตัวเลขรุ่นที่
  - B/G เป็นนักศึกษาชาย(B) หรือ เป็น นักศึกษาหญิง(G)
  - <b> เป็นตัวเลข 4 ตัวสุดท้ายของ หมายเลขบัตรประจำตัวประชาชน เช่น นศ.รุ่นที่ 20 ชาย หมายเลขบัตร ประจำตัวประชาชน 1234567891234 รหัสผ่านเท่ากับ std20\_B1234

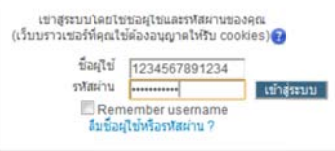

แล้วให้คลิกปุ่ม "เข้าสู่ระบบ"

- ๓. หน้าหลักของระบบการเรียนการสอนจะ ปรากฏขึ้นมาบนหน้าจอ ให้สมัครใช้งาน โดยคลิกที่รายวิชาที่ต้องการทบทวน แล้ว กรอก Enrolment key เป็น BCNPYO และ คลิกปุ่ม Enrole me (เฉพาะครั้งแรกที่เริ่ม ใช้งาน)
- ๔. คลิกที่รายการทบทวน เพื่อเริ่มต้นทบทวน

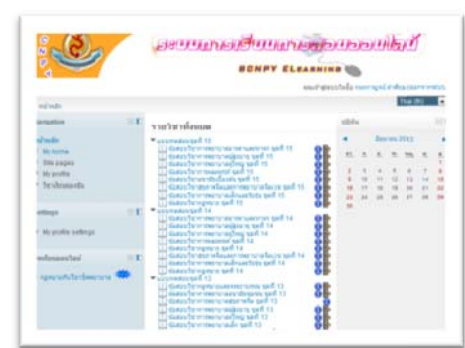

- แบบทตลอบบุษท เ
   ข้อสอบทบทวนวิชาอนามัยชุมชน ชุดที่ 1
   สาระทบทวนชุดที่ 4 2555
   สาริตการผ่าหัวใจ
   สุดิศาสตร์ ชุดที่ 4
   มารดา-ทารก ชุดที่ 4
   สุขภาพจิตและพยาบาลจิตเวช ชุดที่ 4
   การวางแผนครอบครัวและให้ศาแนะนำ ชุดที่ 4
   การพยาบาลเบื้องต้น ชุดที่ 4
- ▼สาระทบทวนชุดที่ 3 2555 🗍 ระบาดวิทยา ชุดที่ 3 🗍 การพยาบาลผู้สูงอายุ ชุดที่ 3 (1) 🗍 การพยาบาลผู้ใหญ่ ชุดที่ 3 (2) 🗍 มารดา-ทารก ชุดที่ 3 🗌 ผดงครรภ์ฯ ชุดที่ 3 🗍 เด็ก ชุดที่ 3 (1) 🗍 เด็ก ชุดที่ 3 (2) 🗍 เด็กและวัยรุ่น ชุดที่ 3 🔲 การพยาบาลอนามัยชุมชน ชุดที่ 3 🔻 สาระทบทวนชุดที่ 2 - 2553 🔲 สูติศาสตร์ ชุดที่ 2 🗍 การพยาบาลอนามัยชุมชน ชุดที่ 2 🔲 กฎหมายและจรรยาบรรณวิชาชีพพยาบาล ชุดที่ 2 🗍 การพยาบาลผู้ใหญ่ ชุดที่ 2 🗍 สขภาพจิตและพยาบาลจิตเวช ชดที่ 2 ▼สาระทบทวนชุดที่ 1 - 2553 การพยาบาลผู้ใหญ่ ชุดที่ 1
  การพยาบาลเด็ก ชุดที่ 1 🗌 กฎหมายและจรรยาบรรณวิชาชีพ ชุดที่ 1 🗍 การรักษาพยาบาลเบื้องต้น ชุดที่ 1 🗍 สุขภาพจิตและพยาบาลจิตเวช ชุดที่ 1 🗍 การพยาบาลอนามัยชมชน ชดที่ 1

ດສາທາດແລະຈາກບານາະພາການ ພຣາ ທາງໃດສາທອານາລະນ້ອມຄົນ ຊອກ 1 ຊອການຈີລແລະທອານາລຈີລເວສ ຊອກ 1 ທາງເຫັນາລອນາມັດຊົນນັ້ນ ຊອກ 1

### ตัวอย่างการเลือกดูสาระทบทวนชุดที่ ๔ - ๒๕๕๕

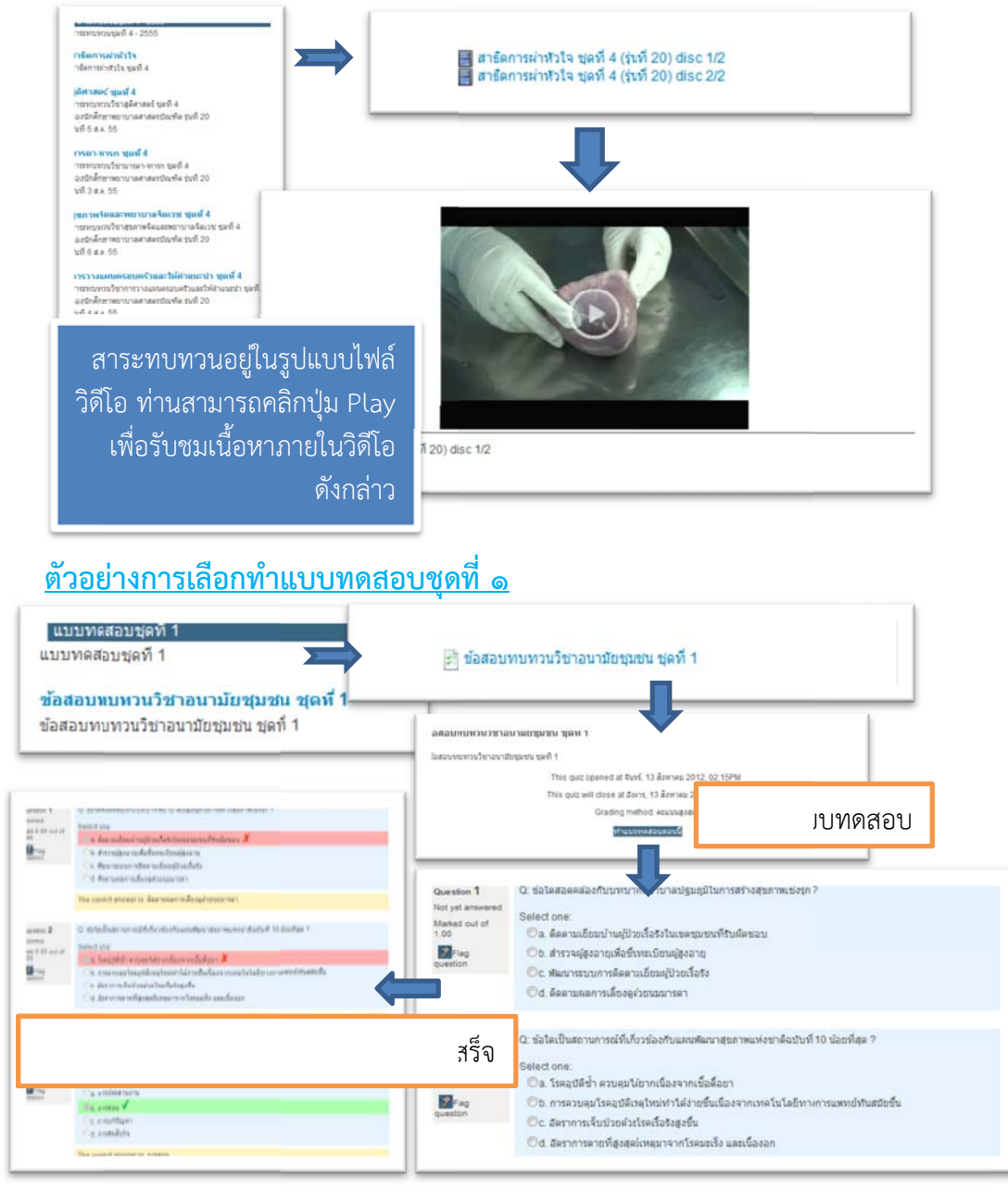